## Como realizar o primeiro acesso no Atrio

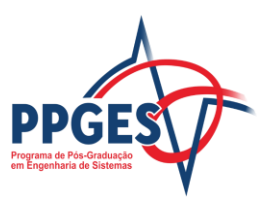

1. Na tela inicial, clique em "Primeira vez? Esqueceu sua senha?".

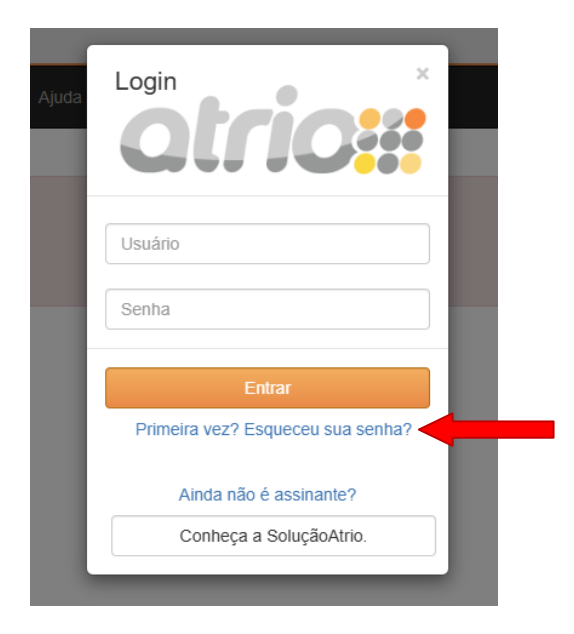

2. Preencha os dados solicitados, informando o mesmo e-mail e CPF (apenas números) utilizados na seleção.

| Segue                                                 |                                                        | Identificação |
|-------------------------------------------------------|--------------------------------------------------------|---------------|
| Preencha corretamente os dados abaixo. Ao acionar o b | otão "Segue", eles serão venficados junto à BaseATRIO. |               |
| Dados básicos                                         |                                                        |               |
| EMail*                                                |                                                        |               |
| Documento                                             |                                                        |               |
| Tipo*                                                 | ✓                                                      |               |
| Número*                                               |                                                        |               |
| Pais Emissor*                                         | <b>~</b>                                               |               |
| Segue                                                 |                                                        |               |

3. Crie um usuário e senha e ao finalizar clique em "concluir".

| Concluir                                                                                                    |                                                                         | Cadastramento                                                                            |
|----------------------------------------------------------------------------------------------------|-------------------------------------------------------------------------|------------------------------------------------------------------------------------------|
| Teste                                                                                                    |                                                                         |                                                                                          |
| Seus dados foram identificados com sucesso. Informe no<br>utilizar maiúsculas e minúsculas conjuntamente.<br>Usuário* | me de usuário e senha para a identificação nos seus próximos logins. Ta | nto no nome de usuário como na senha, deve ser evitado o uso de acentuação. Evite também |
| Senha*                                                                                                    |                                                                         |                                                                                          |
| Confirmação da senha*                                                                                                 |                                                                         |                                                                                          |

4. Acesse o sistema com o usuário e senha criados no item anterior e clique em "entrar".

| L  | ogin ×                            |
|----|-----------------------------------|
|    | Usuário                           |
|    | Senha                             |
|    | Entrar                            |
|    | Primeira vez? Esqueceu sua senha? |
| L  | Ainda não é assinante?            |
|    | Conheça a SoluçãoAtrio.           |
| er | ne para manarenyare i rerenara.   |

Obs: todas as pós-graduações da UPE utilizam o sistema Atrio, porém em links diferentes. Verifique sempre se está tentando acessar o do PPGES.

| Programa de Pós-Graduação em Engenharia de Sistemas / UPE                                     | 0 Du                                                          |
|-----------------------------------------------------------------------------------------------|---------------------------------------------------------------|
| Otrio## Programa Corpo Social Alividades Resultados Admissão                                  |                                                               |
|                                                                                               | solução<br>O COCO COCO<br>Esteja sempre à frente.             |
| O Aviso: O acesso ao ATRIO é contínuo e ininterrupto, exceto às 4a feiras, entre 17:00h e 22: | 00h (hora de Brasilia), reservado para Manutenção Preventiva. |
|                                                                                               |                                                               |
|                                                                                               | Atrio0 PGSS v22.0                                             |

Link do Atrio PPGES: https://w2.solucaoatrio.net.br/upe-ppges/Home.do

Em caso de dúvidas adicionais, a Secretaria está disponível pelo telefone 3184-7570 / 3184-7564 ou pelo email ppges\_secretaria@poli.br.